| 문   FTA-PASS   소식지   값   January.2018   VOL.61 |                   |
|------------------------------------------------|-------------------|
| 커버스토리                                          | C. A. Contraction |
| NEWS                                           | De Charles        |
| FTA STUDY                                      | A ANTA DO         |
| 유용한 정보                                         |                   |
| 업데이트                                           |                   |
| 자주하는 질문                                        |                   |

CONTENTS

→ FTA STUDY

유용한 정보

업데이트

◇ 자주하는 질문

원산지판정「판정실패」해결하기

-0

2018년 FTA-PASS 사용기업 협력사 교육지원 안내

원산지확인서 공급물품 엑셀 다운로드 지원 안내

HS-CODE 관리 원산지기준(PSR) 원클릭 확인 지원

한-EFTA FTA HS기준년도 개정 안내

→ NEWS

# www.ftapass.or.kr

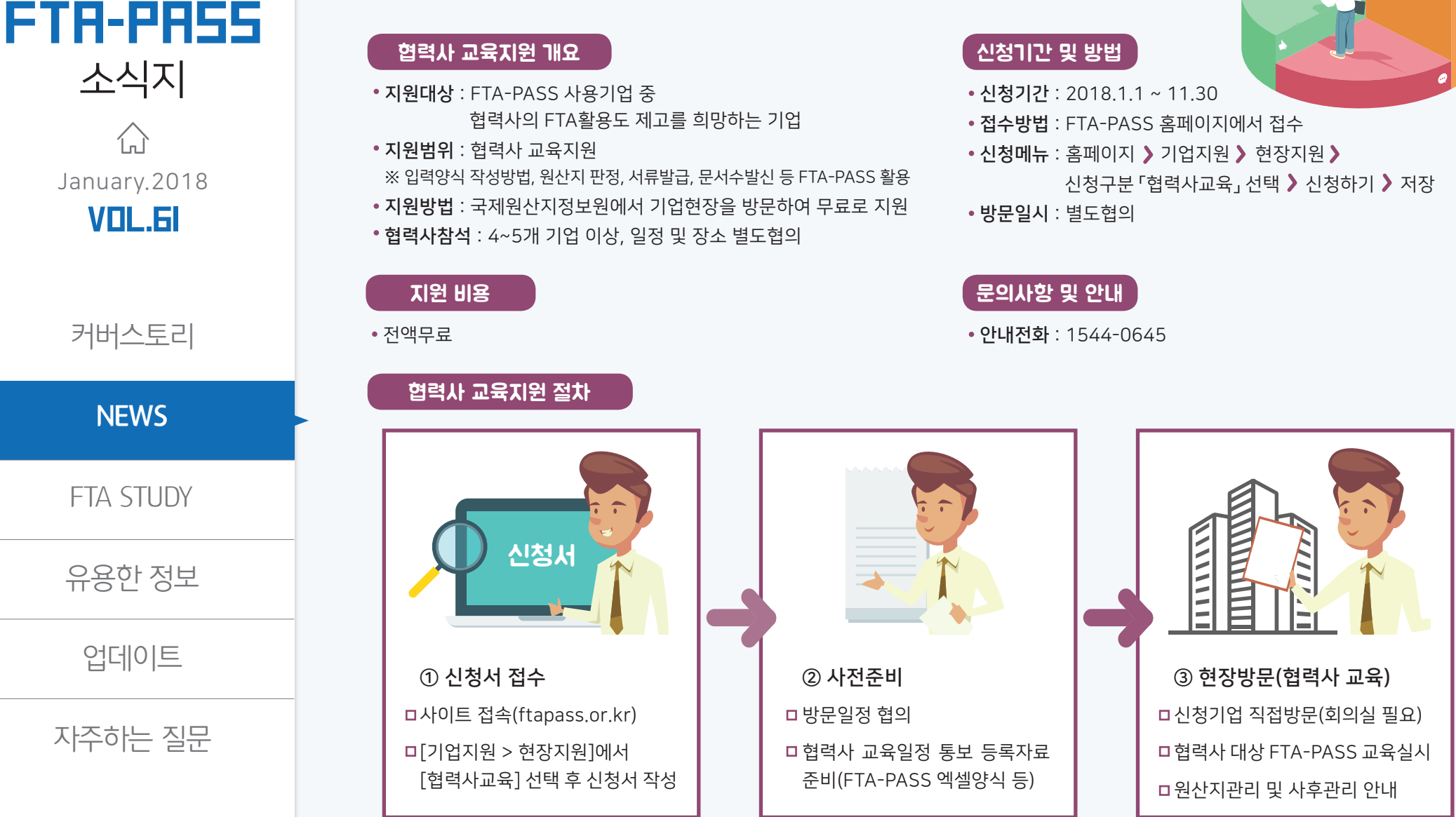

2018년 FTA-PASS 사용기업

협력사 교육지원 안내

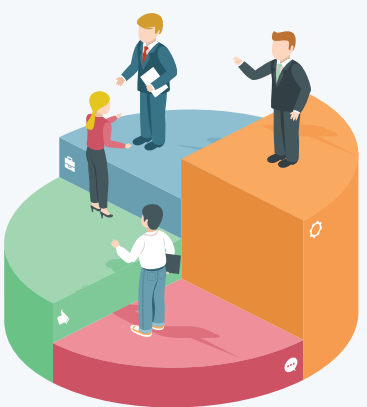

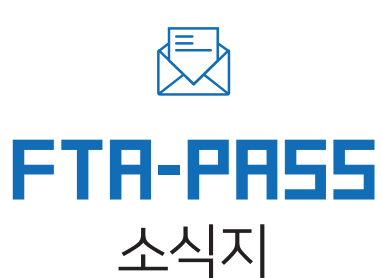

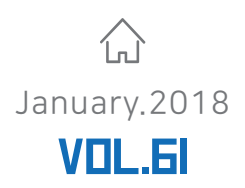

NEWS

FTA STUDY

유용한 정보

업데이트

자주하는 질문

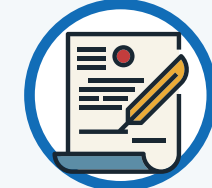

## 한-EFTA FTA HS기준년도 개정

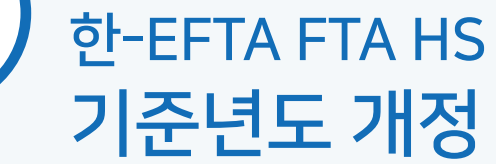

한-EFTA FTA 품목별 원산지결정기준(부록2) 및 역외가공 인정품목(부록4) 개정 [기존 HS2007 → 개정 HS2012] - 2017.12.01. 시행

## 개정이유

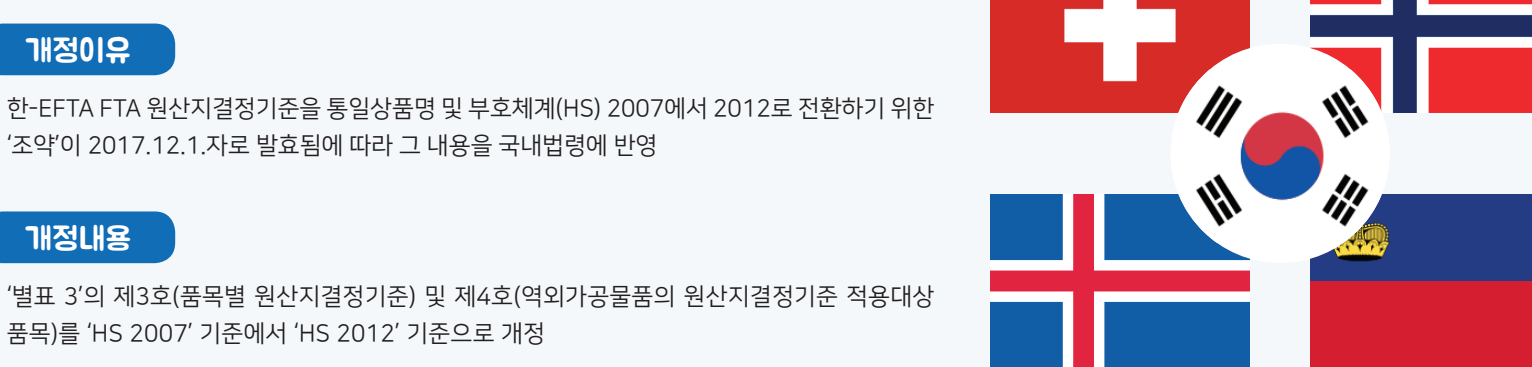

'조약'이 2017.12.1.자로 발효됨에 따라 그 내용을 국내법령에 반영

# 개정내용

'별표 3'의 제3호(품목별 원산지결정기준) 및 제4호(역외가공물품의 원산지결정기준 적용대상 품목)를 'HS 2007' 기준에서 'HS 2012' 기준으로 개정

### FTA-PASS에 한-EFTA FTA HS2012 적용하여 HS코드 입력하기

### [예시]

#### 제73류

7319 철강제의 수봉침 · 수편침 · 돗바늘 · 크로세 뜨개질의 바늘 · 자수용 천공수침 및 이와 유사한 물품으로서 손으로 사용하는 것, 철강제의 안전핀과 기타의 핀(다른 곳에 열거되 지 아니하거나 포함되지 아니하는 것에 한한다)

| HS      | HS 2012   |         | HS 2007 |  |  |
|---------|-----------|---------|---------|--|--|
| 품목번호    | 정의        | 품목번호    | 정의      |  |  |
| 7210 /0 | 아저피고나그다 피 | 7319.20 | 안전핀     |  |  |
| /319.40 | 인신한과 기다 한 | 7319.30 | 기타 핀    |  |  |

#### STEP 1. HS기준년도 별 HS코드 확인

STEP 2. HS코드 관리 엑셀 양식 작성

#### 입력예시① 협정구분 없이 HS기준년도 세번 입력

| 물품번호  | 적용협정<br>코드 | 국가<br>코드 | 기준년도   | 세번      |
|-------|------------|----------|--------|---------|
| A-001 | ALL        | ALL      | HS2007 | 7319.20 |
| A-001 | ALL        | ALL      | HS2012 | 7319.40 |

#### 입력예시② EFTA 국가에서 별도 HS코드를 요청항 경우 HS기준년도 세번 입력

| 물품번호  | 적용협정<br>코드 | 국가<br>코드 | 기준년도   | 세번      |
|-------|------------|----------|--------|---------|
| A-001 | ALL        | ALL      | HS2007 | 7319.20 |
| A-001 | ALL        | ALL      | HS2012 | 7319.40 |
| A-001 | KOREF      | ALL      | HS2012 | 7319.90 |

#### STEP 3.

원산지 판정 및 원산지증명서(확인서) 작성

## www.ftapass.or.kr

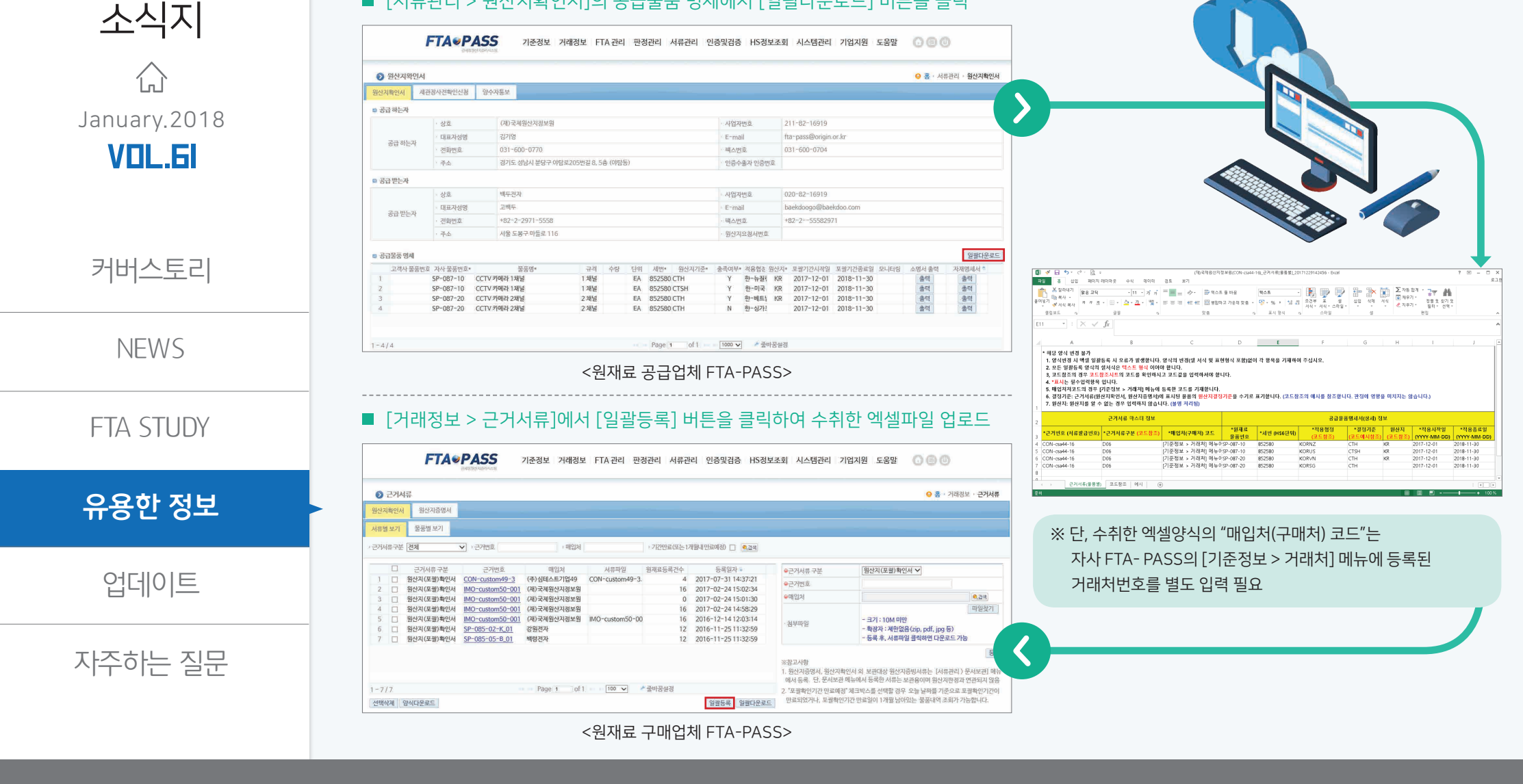

# <sup>원산지확인서</sup> 발급 후, 공급물품 명세를 [근거서류] 엑셀양식으로 다운로드 받을 수 있습니다~!!

### 원산지확인서 공급물품 엑셀 다운로드 지원 안내

■ [서류관리 > 원산지확인서]의 공급물품 명세에서 [일괄다운로드] 버튼을 클릭

FTR-PR55

HS-CODE 관리 원산지기준(PSR) 원클릭 확인 지원

FTR-PR55

소식지

 $\bigwedge$ 

January.2018

**VOL.6** 

커버스토리

NEWS

FTA STUDY

유용한 정보

업데이트

자주하는 질문

# HS-CODE 등록 후, 클릭 한번으로 등록 물품의 원산지결정기준을 확인할 수 있도록 편의성이 향상되었습니다~!!

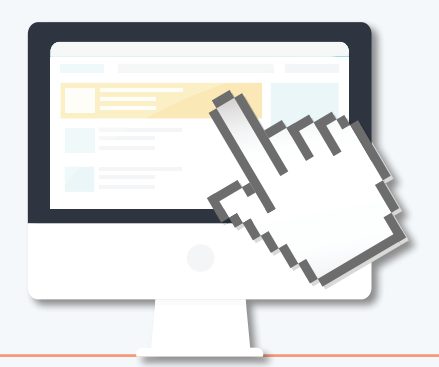

#### ■ [기준정보 > HS코드]에서 물품의 HS코드 등록 후, 등록 물품의 [세번]을 클릭하면 원산지결정기준(PSR)을 곧바로 확인할 수 있습니다.

|      | FI               |                        | SS 기준정보 기                                                 | 서래정보 FI     | 「A관리 판                                                                                                    | 정관리 서류                      | 류관리 인형       | 증및검증              | HS정보조회           | 시스템관리 기업         | 업지원 도움말 💮 回  |
|------|------------------|------------------------|-----------------------------------------------------------|-------------|----------------------------------------------------------------------------------------------------|-----------------------------|--------------|-------------------|------------------|------------------|--------------|
|      | o HSच            | E                      |                                                           |             |                                                                                                    |                             |              |                   |                  |                  | ○ 홈 · 기준정보 · |
| -92  | 실산지 판정금          |                        | TA증명서 발급 신청용                                              |             |                                                                                                    |                             |              |                   |                  |                  |              |
| 서랍   | 중품번호             |                        | + 물풍명                                                     | · 가공단계      | 전체                                                                                                    | ▶ 기준년                       | 면도 전체        | Y                 |                  | <b>2</b> 71.44   |              |
| ) Z  | 백용협정 전           | 체                      | ✓ 국가 전체                                                   | ▼ /세번       |                                                                                                    | ·세번미                        | □ 풍물 후리!     | · 분류필요세법          | 번(HS) 🔲          |                  |              |
| Ţ    |                  | 물품번호                   | 물품명                                                       | 규격          | 가공단                                                                                                    | 적용협정                        | 국가           | 기준년도              | 세번               | ⊖물품번호            | 옥검색          |
|      | 1 0              | 09004736               | CARPET ASM-F/FLR PNL                                      | 09004736    | 완제품                                                                                                    | 전체협정                        | 전체국가         | HS2002            | 382490           | ⊜물품명             |              |
| -    | 3 1              | 19004736               | CARPET ASM-F/FLR PNL                                      | 09004736    | 관세품<br>와제품                                                                                                    | 신세업성<br>전체협정                | 신세국가<br>전체국가 | HS2007            | 870880           | - 규격             |              |
| 0 9  | 력산지결정기준          | 12.57.01.57            |                                                           | 1000        | 2 10                                                                                                    |                             | ◎ 홈 · HS정보조  | 회 - 원산지결정기준       | 870829           | · 가공단계           | V            |
| 기준면되 | 전체 🗸             | 적용협정 전체                | ♥ 시번 382490 · 최근기준단                                       | 도 🖌 🚺 🖉 🖉 🖉 |                                                                                                    |                             |              |                   | 870829           | ⊜적용협정            | 전체협정 🗸       |
|      | 기준년도             | 적용협정 세                 | 번 4단위품명                                                   | 6단위 품명      | 다음 각 호의 어느 하나에                                                                                                    | 품목별 기준<br>해당하는 것에 한정한다.     |              | 확인서 약어표           | 870829<br>870829 | ●국가              | 전체국가 🗸       |
| Ŧ.   | HS2012           | 한-EFTA 383             | 490 조제 점결제(주물의 주형용 또는 코어 기타                               |             | 1. 다른 호에 해당하는 재료로부터 생산된 것 CTH or MC 50<br>2. 태당 불등의 생산에 사용된 모든 비원신지재료의 가격이 해당 불통의 공공<br>다음 각 호의 이느 하나에 해당하는 것에 환정한다.<br>1. 모든 호.(그 제품의 호는 제외한다)에 해당하는 재료로부터 생산된 것. 다/ CTH or MC 50%<br>2. 태당 불통의 생산에 사용된 모든 비원신지재료의 가격이 해당 불통의 공공 |                             |              | CTH or MC 50      | 870829           | ⊜기준년토            | 선택 🗸         |
| 2    | HS2007           | 한-EU 382               | 490 조제점결제(주물의 주형용 또는 코어(기타                                |             |                                                                                                    |                             |              | 870829<br>870829  | ⊜세번              | #QUE CON         |              |
| 3    | H52007<br>H52012 | 한-뉴질랜드 382<br>한-미국 382 | 490 조제점결제(주물의 주형용 또는 코어(기타<br>490 조제 점결제(주물의 주형용 또는 코어 기타 |             | 다른 소호에 해당하는 재료<br>다른 호에 해당하는 재료를                                                                                                    | 로부터 생산된 것<br>2부터 생산된 것      |              | CTSH<br>CTH or SP | 870829           | ni Tulky (origin | 6-127-14     |
| 5    | HS2012           | 한-베트남 382              | 490 조제 점결제(주물의 추형용 또는 코어 기타                               |             | 다음 각 호의 어느 하나에 해당하는 것에 한정한다.<br>1. 다른 호에 해당하는 재료로부터 생산된 것                                                                                                    |                             |              | CTH or BD 40%     | 870829           | 미국제면(8단위)        |              |
| 6    | H52007           | 한-싱가포르 382             | 490. 조제점결제(주물의 주형용 또는 코어‡기타                               |             | 2. 40% 이상의 역내부가<br>다른 호에 해당하는 재료를                                                                                                    | 가치가 발생한 것<br>부터 생산된 것       |              | СТН               |                  | 하위문류해설           | 초기호          |
| 19   | H\$2012          | 91-UF7110F 38.         | 100 · 조제 저견제 (조무이 조하요 또는 국어·기타                            |             | 다음 각 호의 어느 하나에<br>1. 다르 중에 해다왔는 재                                                                                                    | 해당하는 것에 한정한다.<br>르르브더 새사되 거 |              |                   | 일괄다운로드           |                  |              |

www.ftapass.or.kr

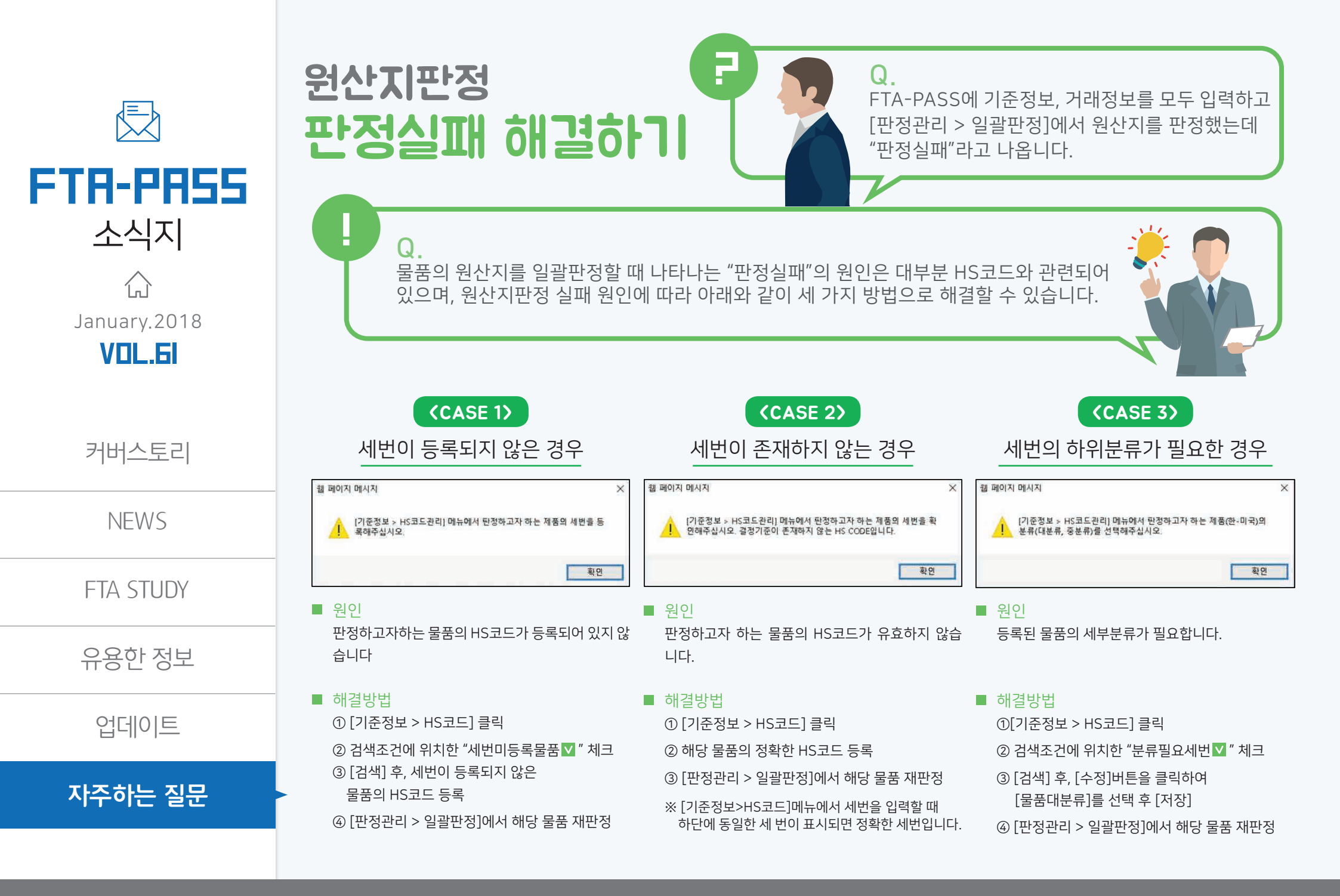

www.ftapass.or.kr